## Práce s aplikací Smeny.cz manažeři/administrátoři Vytvoření uživatele

- Klikněte na "Uživatelé" v levém menu a tlačítko "Vytvořit" pod seznamem uživatelů.
- Vyplňte základní údaje
- Zaslat přihlašovací údaje pokud chcete uživateli zaslat přihlašovací jméno a heslo, zaškrtněte toto políčko. Údaje budou odeslány po uložení formuláře.
- Uživatele je možné přiřazovat na směny Zaškrtněte pokud chcete, aby se uživatel zobrazoval v nabídce uživatelů při plánování směn.
- Uživatel zadává časové možnosti bude-li zaškrtnuto a uživatel nezadá své časové možnosti, bude se zobrazovat v plánu směn jako nedostupný. Pokud uživatel může kdykoliv, tj. je například na HPP, nezaškrtávejte.
- Uživatel zadává volno / absence zaškrtněte pokud se jedná napt. o HPP. Uživatel nebude k dispozici pro plánování směn pokud má naplánované volno na daný den.
- Uživatele přiřadte na jednotlivá pracoviště zaškrtnutím patřičného políčka.
- Uživateli přidejte potřebná administrátorská opravnění.

## Práce s aplikací Smeny.cz manažeři/administrátoři

| směnomat.cz                   |                             |                          |              |                 |               |                    |                  |
|-------------------------------|-----------------------------|--------------------------|--------------|-----------------|---------------|--------------------|------------------|
| 🛔 Můj Kalendář 🗸 🗸            | Uživatelé » výpis           |                          |              |                 |               |                    |                  |
| Plánování směn                |                             |                          |              |                 |               |                    |                  |
| 📸 Uživatelé 🗸                 | Zobraz záznamů 10 🔹 Hledat: |                          |              |                 |               |                    |                  |
| <ul> <li>Uživatelé</li> </ul> | Jméno 📍                     | Příjmení 🗘               | Plán. směn 🗘 | Čas. možnosti 🗢 | Oprávnění 4   | Posl. přihlášení 🗘 | Vytvoření        |
| - Oprávnění                   | Adam                        | Štverka                  | *            | *               |               | 12.05.2016 20:31   | 08.05.2016 16:34 |
| 📶 Reporty 🗸 🗸                 | Adélka                      | Pěnkavová                | ~            | ×               |               | 20.05.2016 19:09   | 08.05.2016 16:34 |
| Docházkový list               | Alois                       | Vacík                    | *            | ×               |               | 19.05.2016 11:49   | 08.05.2016 16:34 |
|                               | Andrea                      | Květová                  | ×            | × .             |               | 18.05.2016 20:49   | 08.05.2016 16:34 |
|                               | Anna                        | Čechocká                 | ~            | *               |               | 18.05.2016 17:35   | 08.05.2016 16:34 |
|                               | Anna                        | Golubko                  | ×            | *               |               | 18.05.2016 00:14   | 08.05.2016 16:34 |
|                               | Anna                        | Šišková                  | ~            | *               | Administrator | 20.05.2016 18:29   | 08.05.2016 16:34 |
|                               | Anna                        | Vitoušová                | ~            | ~               |               | 18.05.2016 14:48   | 08.05.2016 16:34 |
|                               | Barunka                     | Bičíková                 | ~            | ~               |               | 20.05.2016 09:43   | 08.05.2016 16:34 |
|                               | Barča                       | Kvasničková              | ~            | *               | Plánovač směn | 20.05.2016 09:22   | 08.05.2016 16:34 |
|                               | Zobrazuji                   | 1 až 10 z celkem<br>přit | 58 záznamů   |                 |               | Předchozí          | 1 2 3 4          |

Unikátní ID: #1012 Autor: Radek Hron Aktualizováno: 2018-01-11 12:29